## 2 特別徴収義務者(宿泊施設)が手続きを行う場合

(1) 利用届出(新規)

eLTAX を初めて利用するにあたって、利用者となる法人の名称・所在地又は個人の氏名・ 住所などの利用者に関する情報を登録します。利用届出が提出されると、eLTAX のログイ ン時に必要な利用者 ID が発行されます。

なお、宿泊施設を複数経営している場合、証票番号毎に利用者 ID をご用意いただくようお 願いいたします(合算申告を除く)。

① PCdesk (Web 版)を起動し、「利用届出(新規)」を押下する。

| <ul> <li>利用者IDを利用して<br/>「利用者ID」、「積証書</li> </ul> | コグイン<br>時」を入力し、「ログイン」ボタンをクリックしてください。  |
|-------------------------------------------------|---------------------------------------|
| 利用者ID                                           |                                       |
| 暗证断号                                            |                                       |
|                                                 |                                       |
|                                                 | 利用者IDをお忘れの方はころら ><br>福証香用をお忘れの方はころら > |
| ○ マイナンバーカードオ                                    | と利用してログイン                             |
| マイナンバーカードを10                                    | カードリーダライタにセットし、「ログイン」ボタンをクリックしてください。  |
|                                                 | ログイン                                  |
| 1月日10をお持ちでない方 11                                | H春IDかない方はこちらからご利用できます。                |
| 1 利用届出(新規)                                      | ▶ 申請・届出(ログインなし) >                     |

② 利用規約が表示されるので、「同意する」を押下する。

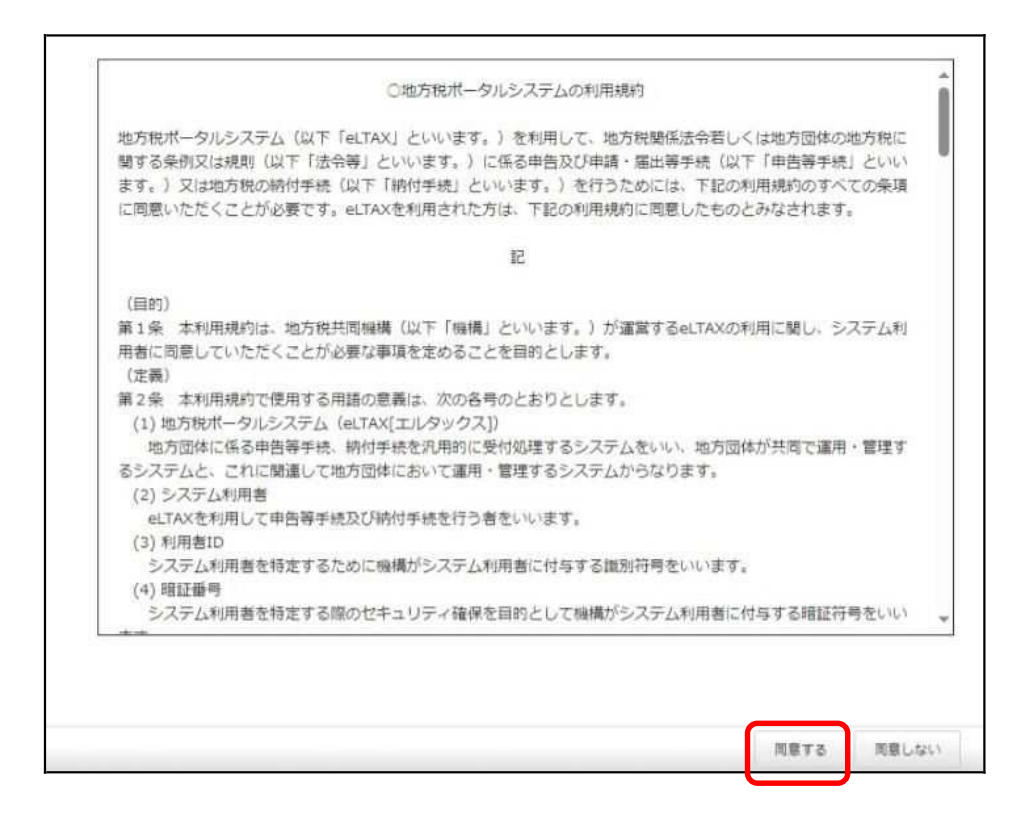

③利用種別選択が表示されるので、「納税者」を押下する。

| 利用種別を選択します。該当するボタンをクリックして<br>呆存したデータから利用届出を再開する場合は、「保存 | ください。<br>Fしたファイルを読み込む」をクリックしてください。 |
|--------------------------------------------------------|------------------------------------|
| 時税者 結税者による利用権利です                                       |                                    |
| ▲ 納税者(個人) ><br>個人の納税者が利用できます。                          | → 納税者(法人) → ホ人の納税者担当者が利用できます。      |
| 税理士等 税理士等による利用種別で                                      | Ŧ.                                 |
| №理士(個人)>                                               | 税理士(法人) >                          |

- ④ 提出先選択が表示されるので、以下のとおり選択し、「次へ」を押下する。
  - ·「地域」 … 関東
  - •「都道府県」 ··· 東京都
  - ·「地方公共団体」 … 東京都

| → 提出先選択                                                                                      | 2 3 8     3     3     3     3     3     3     3     3     3     3     3     3     3     3     3     3     3     3     3     3     3     3     3     3     3     3     3     3     3     3     3     3     3     3     3     3     3     3     3     3     3     3     3     3     3     3     3     3     3     3     3     3     3     3     3     3     3     3     3     3     3     3     3     3     3     3     3     3     3     3     3     3     3     3     3     3     3     3     3     3     3     3     3     3     3     3     3     3     3     3     3     3     3     3     3     3     3     3     3     3     3     3     3     3     3     3     3     3     3     3     3     3     3     3     3     3     3     3     3     3     3     3     3     3     3     3     3     3     3     3     3     3     3     3     3     3     3     3     3     3     3     3     3     3     3     3     3     3     3     3     3     3     3     3     3     3     3     3     3     3     3     3     3     3     3     3     3     3     3     3     3     3     3     3     3     3     3     3     3     3     3     3     3     3     3     3     3     3     3     3     3     3     3     3     3     3     3     3     3     3     3     3     3     3     3     3     3     3     3     3     3     3     3     3     3     3     3     3     3     3     3     3     3     3     3     3     3     3     3     3     3     3     3     3     3     3     3     3     3     3     3     3     3     3     3     3     3     3     3     3     3     3     3     3     3     3     3     3     3     3     3     3     3     3     3     3     3     3     3     3     3     3     3     3     3     3     3     3     3     3     3     3     3     3     3     3     3     3     3     3     3     3     3     3     3     3     3     3     3     3     3     3     3     3     3     3     3     3     3     3     3     3     3     3     3     3     3     3     3     3     3     3     3     3     3     3     3     3     3     3     3     3     3     3     3     3     3     3     3 |
|----------------------------------------------------------------------------------------------|----------------------------------------------------------------------------------------------------|
| 利用届出(新規)の提出先を選択します。<br>1)地域、郵道府員を選択し、「>>」ボタンをクリックしてください。<br>2)地方公共団体を選択し、「次へ」ボタンをクリックしてください。 |                                                                                                    |
| 地域                                                                                           | 都道府県                                                                                                    |
| 北海道                                                                                          | · · · · · · · · · · · · · · · · · · ·                                                                                                    |
| 東北                                                                                           | 千葉県 🔋                                                                                                    |
|                                                                                              | 東京都                                                                                                    |
|                                                                                              | V                                                                                                    |
| 地方公共团体                                                                                       |                                                                                                    |
| 東京都                                                                                          |                                                                                                    |
| 千代田区                                                                                         |                                                                                                    |
| 中央区                                                                                          | ¥                                                                                                    |
|                                                                                              |                                                                                                    |
|                                                                                              |                                                                                                    |
| 必ず「東京都」を選択                                                                                   |                                                                                                    |

⑤ 利用者情報入力が表示されるので、各項目を入力していく。 入力完了後、「次へ」を押下する。

| 項目を入力し「次へ」ボタ<br>存」ボタンをクリックする                                                                                    | ンをクリックしてください。<br>と、現在までの入力内容を一時保存でき、あと                                                              | から再開することができます。                               |
|----------------------------------------------------------------------------------------------------|----------------------------------------------------------------------------------------------------|----------------------------------------------|
| 利用種別                                                                                                    |                                                                                                    |                                              |
| 川用種別選択画面で入力した                                                                                                   | :内容となります。                                                                                           |                                              |
| 用種別                                                                                                    | 法人                                                                                                  |                                              |
| 利用者情報                                                                                                    |                                                                                                    |                                              |
| 利用者の基本となる情報を入                                                                                                   | カしてください。                                                                                            |                                              |
| 去人醫等                                                                                                    | 99999999999999 (羊角数字)                                                                               | 法人情報取得 法人番号をもとに、法人情報の確認と転記を行います。             |
| 表人名称 (フリガナ) 🛛 🗧                                                                                                 | アストホテル                                                                                              | (全角力ナ、主角スペース) 法人格は除く                         |
| 志人名称 🛛 🧧                                                                                                    | テストホテル                                                                                              | 法人格(法)除<                                     |
| 志人格名称 🗧                                                                                                    | 株式会社 •                                                                                              | ※人利品作や「くの作」で通りした地点<br>外的の際に入りしてくてきい。         |
|                                                                                                    | <ul> <li>         ・ 法人名称の前         ・         ・         法人名称         ・         ・         ・</li></ul> | 「支店」を選択                                      |
| 法人務の位置 (2)                                                                                                    |                                                                                                    |                                              |
| 法人格の位置<br>法人名称 (確認)                                                                                             | 株式会社 テストホテル                                                                                         | してください。                                      |
| <ul> <li>武人略の位置</li> <li>武人名称 (雑誌)</li> <li>本語・支送の別</li> <li>(経済)</li> </ul>                                    | 株式会社 テストホテル                                                                                         | してください。                                      |
| <ul> <li>法人格の位置</li> <li>(確認)</li> <li>本語・支配の別</li> <li>(現新名 (フリカナ)</li> </ul>                                  | 株式会社 テストホテル       ・本店       ・文店                                                                     | してください。<br>(全角刀ナ、全角スペース)                     |
| <ul> <li>法人格称(確認)</li> <li>本点・支点の例</li> <li>事実所名(フリカナ)</li> <li>(2)</li> </ul>                                  | 株式会社 テストホテル       本店       支店       ホテルジギョウショ       ホテル事業所                                          | してください。<br>(全角カナ、全角スペース)                     |
| <ul> <li>武人略の位置</li> <li>武人名称 (確認)</li> <li>本語・支点の別</li> <li>事業所名 (フリカナ)</li> <li>副業所名</li> <li>副業所名</li> </ul> | 株式会社 テストホテル       本店       支店       ホテルジギョウショ       ホテル事業所       (半角数字・ハイフンなど)                      | してください。<br>(全角カナ、全角スペース)                     |
| 法人格の (雑節)<br>志人名称 (雑節)<br>本語・支品の別 (名<br>事業所名 (フリカナ) (名<br>事業所名 (こ<br>都便香号 (名<br>所在地 (名                          | 株式会社 テストホテル       本店       支店       ホテルジギョウショ       ホテル事業所       (半角数字・ハイフンなし)                      | してください。<br>(全角刀≠. 全角スペース)<br>宿泊施設名を入力してください。 |

- ⑥ 提出先・手続情報が表示されるので、以下のとおり選択し、「追加」を押下する。
  - •「利用税目」 ··· 宿泊税
  - ·「提出先事務所」 … 東京都千代田都税事務所

|                                                                          | 東京都                                                   |                       |
|--------------------------------------------------------------------------|-------------------------------------------------------|-----------------------|
| 提出先・手続情報                                                                 |                                                       |                       |
| 出先・手続情報を入力し、                                                             | 「追加ボタン」をクリックしてください                                    | u.                    |
| 提出先・手続情報入力                                                               |                                                       |                       |
| 利用税量                                                                     | 宿泊税                                                   | *                     |
| 提出先申務所等                                                                  | 東京都千代田都税制                                             | ₽胡所 ←                 |
| 事業所又は給与支払者の所行                                                            | 王地若しくは課税地                                             |                       |
| <ul> <li>利用者情報と同一の</li> </ul>                                            | 2住所又は所在地を「用する。                                        |                       |
| 利用者情報(住所)                                                                | 東京都新聞之西                                               | 新書2丁目6-1              |
| 利用者情報の住所3                                                                | くは所在地とい 異なる情報を入力する。                                   |                       |
| 提出先手続情報確認                                                                |                                                       | ● 通加                  |
| 表示されている提出先・<br>剤除する場合は、運択機な<br>変更する場合は、一度剤                               | 第一員報を確認してください。<br>エックのうえ、「削除」ボタンをク<br>がうえ、再度入力してください。 | リックしてください。            |
| 選択 利用税目                                                                  | 提出无事强所等                                               | 事業所又は給与支払者の所在地若しくは課税地 |
| 「「酒油粉」                                                                   | 東京都千代田都税事務所                                           | 東京都新宿区西新宿2丁目8-1       |
|                                                                          |                                                       |                       |
| 前期                                                                       |                                                       |                       |
| 前 削除<br>法人設立届出                                                           |                                                       |                       |
| <ul> <li>前除</li> <li>前除</li> <li>法人設立届出</li> <li>用層出提出先への法人の設</li> </ul> | 立届出の状況を選択してください。                                      |                       |

「追加」押下後、青枠内に情報が反映されることを確認し、「次へ」を押下する。

⑦ 入力内容確認が表示されるので、内容確認し、「次へ」を押下する。

| カした内容が以下のとおりて<br>正する場合は、各修正ボタン<br>置前に印刷する場合は、「日<br>呆存」ボタンをクリックする | こよろしければ、「次へ」ボタン<br>シをクリックし、再度ご入力くた<br>回覧」ボタンをクリックしてくた<br>Sと、現在までの入力内容を一時 | をクリックしてください。<br>さい。<br>さい。<br>保存でき、あどから再開することができます。 |           |
|------------------------------------------------------------------|--------------------------------------------------------------------------|-----------------------------------------------------|-----------|
| 利用種別                                                             |                                                                          |                                                     | 利用種別を停正   |
| 利用種別違択画面で入力した                                                    | こ内容となります。                                                                |                                                     |           |
| 利用種則                                                             | 法人                                                                       |                                                     |           |
| 提出先                                                              |                                                                          |                                                     | 提出先を修正    |
| 提出先道択画面で入力したの                                                    | 内容となります。                                                                 |                                                     |           |
| 利用憲出提出先                                                          | 東京都                                                                      |                                                     |           |
| 利用者情報等                                                           |                                                                          |                                                     | 利用者債報等を修正 |
| 利用者请報入力(法人)運動で                                                   | で入力した内容となります。                                                            |                                                     |           |
| 【利用書情報】                                                          |                                                                          |                                                     |           |
| 法人番号                                                             | 99999999999999                                                           |                                                     |           |
| 法人名称(フリガナ)                                                       | テストホテル                                                                   |                                                     |           |
| 法人名称 (法人格限<)                                                     | テストホテル                                                                   |                                                     |           |
| 法人格名称                                                            | 株式会社                                                                     | 遠人梅名称 (その他)                                         |           |
| 法人格の位置                                                           | 法人名称の前                                                                   |                                                     |           |
| 1.1.4.14                                                         | 林式会社 ニフトナニ                                                               | d.                                                  |           |

⑧ 証明書選択が表示されるので、電子証明書を選択し、「次へ」を押下する。

| ▲, 証明書選択                                                                                                    | 0-<br>\$2:5.7.29? | 2<br>+π%2±18±1<br>λ.7) | A.Z.HEMICHEE | 0<br>4788  | ( <b>8</b> )<br>917 |
|----------------------------------------------------------------------------------------------------|-------------------|------------------------|--------------|------------|---------------------|
| ■名に使用する証明書を選択します。ICカード又はUSBトークンを利用する場合は、認証局サービス名を選択してください<br>それ以外の証明書を利用する場合は「他メディアを利用」を選択してください。<br>選択後、「次へ」ボタンをクリックしてください。<br>※お使いのの5・ブラウザにより、利用可能な証明書が異なります。<br>詳細は こちら から確認してください。 |                   |                        |              |            |                     |
| <ul> <li>ICカード又はUSBトークンを利用</li> </ul>                                                                                                    |                   |                        |              |            |                     |
| 8位局サービス名 ・                                                                                                    |                   |                        |              |            |                     |
| ○ 他メディアを利用                                                                                                    |                   |                        |              |            |                     |
|                                                                                                    |                   |                        |              |            |                     |
|                                                                                                    |                   |                        |              |            |                     |
|                                                                                                    |                   |                        |              |            |                     |
| < 調査                                                                                                    |                   |                        |              | <u>a</u> ^ |                     |
| Conversion (CSDD) 9.15.00.110348. Ad House, In                                                                                                    | narved            | _                      |              |            |                     |
| <注意点>                                                                                                    |                   |                        |              |            |                     |
| +                                                                                                    | ださぃ               | <i>,</i>               |              |            |                     |
| ※複数施設を経営しており、利用者 ID を複数取得                                                                                                    | する                | 。<br>場合-               | であっ          | ても、        |                     |
| ご用意いただく電子証明書は1つで問題ありま-                                                                                                    | せん。               |                        |              |            |                     |
|                                                                                                    | - 0               |                        |              |            |                     |

※ 「利用者情報入力」画面の「関与税理士の有無」で「関与税理士有り」を選択した場 合、「電子署名付与の選択」画面が表示されます。申告、納税の手続きを行うのが特別 徴収義務者自身である場合は、「電子署名を付与」を押下してください。

|                                                                                  | 1010-001月 (1000-00日) 私力(1000-001) 単子単毛 用了<br>3月 |
|----------------------------------------------------------------------------------|-------------------------------------------------|
| 電子経明書をお持ちの方は「電子着名を将与」ボタンをクリックしてください。<br>電子証明書をお持ちでない方は「電子着名を音响して送信」ボタンをクリックしてくださ | 0 <sub>1</sub>                                  |
| 電子振発性付与する場合は、利用者情報として入力した利用曲の電子振発を付与してくだ                                         | <b>Ξ</b> ω.                                     |
| 利用省15种                                                                           |                                                 |
| 利用者博祝入力演員で入力した内容となります。                                                           |                                                 |
| series.co Atel 17665                                                             | 「省略して送信」は選ばないように                                |
| 電子署名何与の選択                                                                        | してください。                                         |
| 電子審査付与の重視の重視をします。                                                                |                                                 |
| ▲ 由子教名を付与 >                                                                      | ▲ 電子報名を省降して送信 >                                 |

⑨ 利用届出(新規)送信結果が表示される。

| 利用届出 (新)                         | 規)送信結果(法人)                                             | Decisional and the second second seco | 104100011800 3.77180600 | <b>0</b> | -0<br>#7 |
|----------------------------------|--------------------------------------------------------|----------------------------------------------------------------------------------------------------|-------------------------|----------|----------|
| 利用属出を受け付け走した<br>以下の「利用者ID」及び「    | 。<br>暗証番号」にてeLTAXをご利用いただけます。                           |                                                                                                    |                         |          |          |
| 「利用者ID」及び「暗証書<br>画面に表示されている内容    | 号」はメモに控える等して、大切に保管してくだ<br>を印刷する場合は、「印刷」ボタンをクリックレ       | さい。<br>てください。                                                                                                    |                         |          |          |
| 続けてPCdesk(WEB版)で<br>また、申告の手続さを行う | 申請・届出や納税等の手続きを行う場合は、「メ<br>場合は、PCdesk(DL版)等のeLTAX対応ソフトウ | インメニューへ」ボタンをクリッ<br>シェアが必要です。                                                                                                    | クしてください。                |          |          |
| PCdesk(DL版)は、メイン                 | メニューの「PCdesk(DL版)をダウンロード」オ                             | ダンをクリックしてダウンロード                                                                                                    | 後、インストールして              | ください。    |          |
| マイナンバーカードを使用<br>行う場合は「マイナンバー     | してログインすることもできます。引き続きマイ<br>カードログイン利用申請」ボタンをクリックして       | ナンバーカードログイン利用申請や<br>ください。                                                                                                    | 8                       |          |          |
| 利用者ID、暗証番                        | 3                                                      |                                                                                                    |                         |          |          |
| ¥9副前1D                           |                                                        |                                                                                                    |                         |          |          |
| 增过带可                             | ₩ 暗証書号を表示                                              |                                                                                                    |                         |          |          |
| 憲出受付番号                           | T1-2023-88017751                                       |                                                                                                    |                         |          |          |
|                                  |                                                        |                                                                                                    |                         |          | -        |

## <補足>

利用届出に入力した e-mail アドレス宛てに、「手続き完了通知」メールが届きま す。メール内には利用者 ID は記載されませんので、利用者 ID 及び暗証番号に ついては、本画面にて確認してください。